### acquistinretepa

# Partecipazione ad una Gara

Le categorie di questa pagina:

AQ CONVENZIONI

ALTRI BANDI

# Indice

Partecipazione a una Gara smaterializzata Ricerca dei bandi

Procedura di partecipazione

Compilatori

Rimuovi/modifica compilatore

Forma di partecipazione

Partecipazione come singolo Operatore Economico

Partecipazione aggregata e aggregata complessa

#### Scelta Lotti

Struttura del raggruppamento

Valida struttura raggruppamento - Forma aggregata

Valida struttura raggruppamento - Forma aggregata complessa

Rimuovi/Modifica/Sposta elemento in un raggruppamento

Applica struttura raggruppamento a più Lotti

Documenti firmati digitalmente

Documentazione Amministrativa

Documentazione per partecipazione come singolo Operatore Economico

Documentazione per partecipazione in forma aggregata

Documentazione Amministrativa degli Operatori Economici

Documentazione Amministrativa del concorrente

Offerte per i Lotti scelti

Riepilogo e invio offerta

Seduta pubblica

# Partecipazione a una Gara smaterializzata

Per partecipare a una Gara smaterializzata registrati al Sistema di E-Procurement.

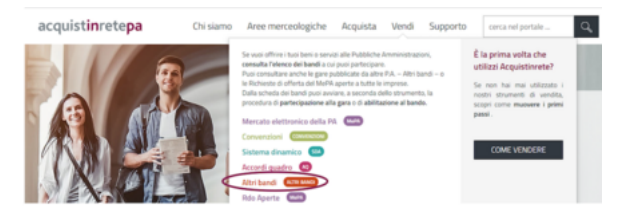

Partecipazione a una Gara

#### Da sapere che

Partecipi alle Gare registrandoti al Sistema di e-Procurement e presentando l'Offerta entro i termini di scadenza previsti. Non è necessario abilitarti in maniera preventiva.

Puoi partecipare come Utente registrato a Sistema o **Legale Rappresentante** dell'Impresa per la quale operi.

Il **Legale Rappresentante** è dotato di tutti i poteri necessari per compiere le attività:

- Rilascia dichiarazioni;
- Presenta autocertificazioni, dichiarazioni sostitutive di atti di notorietà, offerte e proposte, liste e cataloghi di beni/servizi;
- Inoltra istanze e domande;
- Presenta e/o richiede documenti;
- Rilascia, ove richieste, quietanze, rinunce, garanzie e fideiussioni;
- Negozia e conclude i contratti.

#### Da sapere che

#### Dotazione informatica necessaria

Il Legale Rappresentante e i relativi poteri sono iscritti e risultano dal Registro delle Imprese o comprovati da idonea documentazione. Il Legale Rappresentante che avvia la procedura di partecipazione a una Gara, verifica di **essere in possesso di:** 

- Firma digitale
- Una casella di posta elettronica certificata
- Un personal *computer* collegato ad *internet* e dotato di un *browser* compatibile (Microsoft Internet Explorer 10 o superiore, Microsoft Edge, Mozilla Firefox 10 o superiore, Google Chrome 41.0.2272 o superiore)
- Un programma software per la conversione in formato pdf dei file che compongono l'offerta

Utilizza qualsiasi firma elettronica qualificata, acquistata presso uno dei Prestatori di servizi fiduciari qualificati.

L'elenco è reperibile sul sito dell'AGID – Agenzia per l'Italia digitale (https://ww w.agid.gov.it/it/piattaforme/firma-elettronica-qualificata/prestatori-servizi-fiduci ari-qualificati).

Verifica la validità della tua firma qui (https://www.firma.infocert.it/utenti/verifica.php).

# Ricerca dei bandi

**ACCEDI** al Sistema di e-Procurement. Seleziona **VENDI** e scegli una delle voci presenti nel menu:

- Convenzioni
- Accordi Quadro
- Altri bandi

Visualizza l'elenco dei **bandi attivi** per la tipologia di Gare selezionata. Ogni bando riporta le informazioni:

- Titolo del bando;
- Area merceologica;
- Nome della Stazione Appaltante;

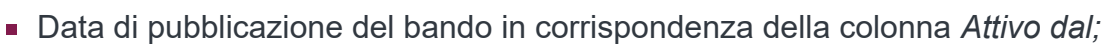

Data di scadenza per presentare Offerta in corrispondenza della colonna Scade il.

Usa i *filtri* in alto per ordinare i risultati di ricerca, o il campo **Cerca Gara** digitando il numero specifico della Gara o il filtro per **Area merceologica** posto lateralmente a destra.

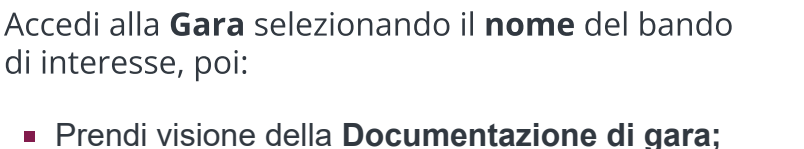

- Avvia la procedura di partecipazione digitando PAR

Visualizza il riepilogo delle **procedure di** partecipazione.

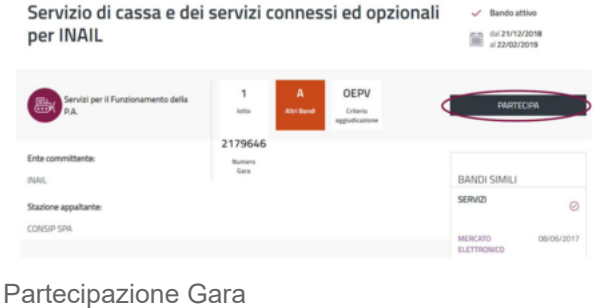

Nella pagina LE TUE PROCEDURE DI **PARTECIPAZIONE**, **AVVIA NUOVA PARTECIPAZIONE** o consultane una già avviata.

Attraverso il menu di sinistra accedi alle sezioni:

| < TORNA INDIETRO | Le tue procedure di partecipazione                                                                                                    | AVVIA NUOVA PROCEDURA                                         |
|------------------|----------------------------------------------------------------------------------------------------|---------------------------------------------------------------|
| REPILOGO GARA    | Le tue procedure di partecipazione                                                                                                    | PARTECIPA TRAMITE PIN                                         |
|                  | Avvia una nuova procedura di partecipazione oppure seleziona una procedura gli avviata. Se<br>altro ulante utilizza la funzione "Dertecina Intenite DN" a instaliari il rodos DN rise ti à state | vuoi prendere parte ad una procedura avviata<br>o comunicato. |
| LE TUE PROCEDURE |                                                                                                    |                                                               |

Partecipazione Gara

| RTEĊIPA. |      | 0    |  |
|----------|------|------|--|
|          | <br> | <br> |  |

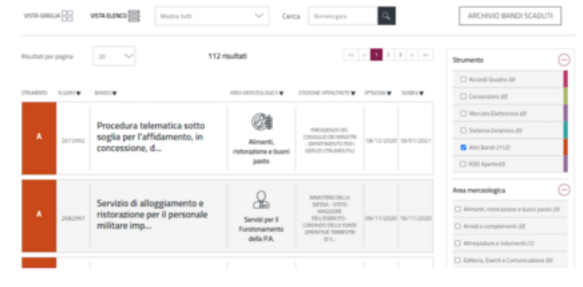

Ricerca dei bandi

- RIEPILOGO GARA, dove visualizzi i dati principali, le date dell'iniziativa, i Lotti e la documentazione;
- RICHIESTA CHIARIMENTI, dove formuli e invii una NUOVO CHIARIMENTO con un messaggio di massimo 30.000 caratteri ed eventuali allegati per un massimo di 20 MB. Puoi consultare le richieste già inviate e le eventuali risposte ricevute (fino al termine di presentazione delle Offerte);

| TORNA INDIETRO    | Richiesta chiarimenti                               |                                 |                     | NUOVO CHIA                    | RIMENTO              |
|-------------------|-----------------------------------------------------|---------------------------------|---------------------|-------------------------------|----------------------|
| EPILDGO GARA      | La funzionalità permette la ricerca di una richiest | ta di chiarimenti con le eventi | uali risposte assoc | iate                          |                      |
| THE PROCEDURE     |                                                     |                                 |                     | Termine richier<br>22/04/2020 | Raichlarinn<br>15:19 |
| CHESTA CHARIMENTI | ¥#as                                                |                                 |                     |                               | ~                    |
| COMUNICAZIONI     | Here-salid 10 V                                     | 1 multat                        |                     |                               |                      |
|                   | 000ETT0 A                                           | MESSAGGI                        | STATO A             | DATA RICEZIONE *              |                      |
|                   | prova richiesta chiarimento                         |                                 | INVATA              | 15/04/2020                    | >                    |
|                   | prova richiesta chiarimento                         | 1                               | INVATA              | 15/04/2020                    |                      |

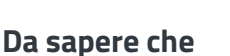

Nel caso di bandi pubblicati da Consip, le risposte ai chiarimenti non verranno date singolarmente, ma Consip provvederà alla pubblicazione del documento relativo alle Risposte ai chiarimenti tra la documentazione di Gara nei tempi stabiliti dalla lex specialis.

- COMUNICAZIONI, dove visualizzi:
  - Notifiche, messaggi di Sistema (ad esempio Ricevuta di invio Offerta, Ricevuta di ritiro Offerta)
  - Messaggi, comunicazioni ricevute e inviate.

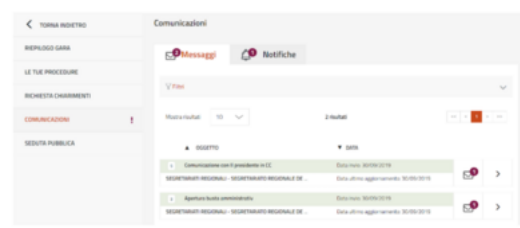

Area Comunicazioni

Seleziona la *freccia* e visualizza il dettaglio del messaggio originale e le ulteriori comunicazioni.

La Stazione Appaltante avvia le comunicazioni mentre l'Operatore Economico può rispondere solo a scambio avviato.

### Da sapere che

Sul Sistema transitano tutte le comunicazioni effettuate nelle fasi di presentazione e di esame delle Offerte, salvo diverse indicazioni della Stazione Appaltante.

Il concorrente prende atto che l'**utilizzo dell'Area Comunicazioni** è esclusivamente riservato alle **comunicazioni inerenti le operazioni compiute nel Sistema di e-Procurement**.

Non è ammesso l'impiego per comunicazioni non inerenti all'utilizzo predetto (cfr. art.22 – Comunicazioni – Regole del sistema di e-procurement).

# Procedura di partecipazione

In corrispondenza del bando di tuo interesse seleziona **PARTECIPA.** 

Dalla pagina LE TUE PROCEDURE puoi:

 avviare una nuova procedura di partecipazione digitando AVVIA NUOVA PROCEDURA

| C TORNA INDICTRO   | Le tue procedure d                                                                   | AVVIA NUOVA PROCEDURA                                      |                                                   |
|--------------------|--------------------------------------------------------------------------------------|------------------------------------------------------------|---------------------------------------------------|
| REPLOCO GARA       |                                                                                      |                                                            | PARTECIPA TRANSTE PIN                             |
| LE TUE PROCEDURE   | Crea una mativa precedura di partecipade<br>una procedura gli esistente per recupera | ne se desideri prandere parte a questa Cara con u<br>Na    | na nuova forma di partecipaziene oppure seleziona |
| RO-LEST& CHARMENTS |                                                                                      |                                                            |                                                   |
| COMUNICAZIONI      | Notariulat 10 V                                                                      | 2 risultati                                                |                                                   |
| SEDUTA PUBBLICA    | 8. paradura - Farma partecipatione                                                   | Senaminations / Deta moto precadura 🔻 1<br>Regione Sociale | lats molo presedura                               |
|                    | 1                                                                                    | 11/10/2019 12/19                                           | in Sergenisters                                   |
|                    | trapic qualities<br>economic Digi-<br>tio 2016, at 45,<br>unreal MLA                 | Helpost angels 11/10/2018 10/53                            | 11/2/2019 1028 12 Invite                          |

- partecipare tramite PIN e collegarti ad una partecipazione già avviata da un altro utente (cfr. par. 3.1) oppure in caso di invito ad una procedura Negoziata o ristretta Fase 2;
- Procedura di partecipazione
- accedere a una procedura di partecipazione in stato In composizione tramite la freccia;
- ritirare un'Offerta già inviata selezionando i *tre punti* e successivamente Ritira Offerta.

Accedi alle funzionalità elencate solo tra la data di inizio di presentazione delle offerte e il termine ultimo di presentazione delle stesse.

Procedi con la presentazione dell'Offerta selezionando **AVVIA NUOVA PROCEDURA.** Inserisci **PARTITA IVA O ALTRO IDENTIFICATIVO** dell'Operatore Economico per cui intendi operare.

#### Da sapere che

l **codici** per identificare l'Operatore Economico sono legati al possesso o meno di Partita IVA.

- Nel primo caso inserisci il numero identificativo nel campo Partita IVA.
- Se l'Impresa non è dotata di partita IVA (ad esempio, Impresa estera) inserisci il numero identificativo nella sezione Altro identificativo.

In caso di invito ad una procedura Negoziata o ristretta *Fase 2* vai alla sezione **Gare ad inviti** ed inserisci il numero di Gara ed il *PIN* che la PA ti ha comunicato via **PEC**.

Inserisci il codice fiscale con caratteri maiuscoli.

Definisci il tuo ruolo all'interno della procedura di presentazione dell'offerta. Il **Legale Rappresentante** e il **Procuratore** sono abilitati all'invio dell'Offerta.

Il **Compilatore** può compilare la procedura ma l'invio è sottoposto all'approvazione del Legale Rappresentante.

Seleziona **PROCEDI** e accedi, con il menu di sinistra, alle sezioni:

- Compilatori;
- Forma partecipazione;
- Scelta Lotti;
- Documentazione amministrazione;
- Offerte per i Lotti scelti;

Riepilogo e invio Offerta.

|                     |                                                                                       | Ŭ   |                          |
|---------------------|---------------------------------------------------------------------------------------|-----|--------------------------|
|                     | FRANCESCO RUSSO                                                                       |     |                          |
| C TORNA ROWTRO      | l'tusi dati sono stati prelevati dal sistema. Puoi sempre modificarli                 |     | AVVIA NUOVA              |
|                     | IL TUO CODICE FISCALE                                                                 | 0   | PARTECIPA 1              |
| RIEPILOGO GARA      | LPRGPPBOE311754R                                                                      |     |                          |
| LE THE PROCEDURE    | PARTITA INAVIDENTIFICATIVO OPERATORE ECONOMICO<br># Partita Ina © Ritro Vartificativo | • 0 | re parte ad una pro<br>L |
| ICHIESTA CHARIMENTI | 00182090662                                                                           |     |                          |
| COMUNICAZIONI       | IL TUO RUOLO*                                                                         | 0   |                          |
|                     | Legale rappresentante                                                                 | ~   |                          |

Procedura di partecipazione

# Compilatori

Accedi alla sezione **COMPILATORI** e visualizza l'elenco degli utenti autorizzati a compilare la partecipazione. L'utente che ha avviato la procedura è presente e risulta in stato *Attivo*. Indica gli altri utenti che compilano l'Offerta della Gara a cui partecipi. Puoi aggiungere solo utenti registrati al Sistema di e-Procurement. Nel caso in cui l'utente non lo sia ancora, attendi la sua registrazione.

|          | ESO DALLA PARTICIPAZIONE      | Compilatori                                                                             | Statuto Moulina                                                                                                    |
|----------|-------------------------------|-----------------------------------------------------------------------------------------|----------------------------------------------------------------------------------------------------|
|          | COMPLATOR                     | Inserts) gli alerti che possono insieme al<br>difico e si all'interarro addrocomente al | te compilare l'afferta per questis Gara. Gli utenti inseriti compariranno inipialmente in una stato ri<br>trouveno l'acceso al Sottema e l'inserimento del PRII. Il PRI che doural comunicare è mostrato |
|          | FORMA PARTECIPIEZONE          | nell'apposito ini presente nella pagina.<br>Attenzione: Per inviare un'officita è neces | una la presenta in stata attivo di almeno un utente con nuolo legale rappresentente/procurator                                                                                                    |
|          | SOBURA LOTTI                  | de de ser recent par que s                                                              |                                                                                                    |
|          | DOCUMENTAZIONE AMMINISTRATIVA |                                                                                         |                                                                                                    |
|          | OFFERTE PER LUCITS SCELD      | (Free de                                                                                |                                                                                                    |
|          | REPLOCE E INVIE OFFERTS.      | 0                                                                                       | 0                                                                                                    |
|          |                               |                                                                                         | FRANCESCO-RUSSO                                                                                                    |
|          |                               | RESERVED HERE                                                                           | EBBOLEPSIALE<br>LPHC2P900(31175)LR                                                                                                    |
|          |                               |                                                                                         | Rubub                                                                                                    |
|          |                               |                                                                                         | Legale capresantante 🗸                                                                                                    |
|          |                               |                                                                                         | * Partita lus*                                                                                                    |
|          |                               |                                                                                         | 00183096662                                                                                                    |
|          |                               | E franci                                                                                | June                                                                                                    |
|          |                               |                                                                                         |                                                                                                    |
|          |                               |                                                                                         |                                                                                                    |
| $\cap r$ | nniiatori                     |                                                                                         |                                                                                                    |

#### Da sapere che

Per poter inviare una partecipazione deve essere presente, per ciascun Operatore Economico (singolo o aggregato), almeno un compilatore con ruolo **Legale rappresentante** o **Procuratore** in stato **Attivo'**. Inserisci il codice fiscale con caratteri maiuscoli. Aggiungi un nuovo compilatore selezionando Aggiungi Compilatori. Inserisci il codice fiscale personale dell'utente. I Compilatori inseriti risulteranno inizialmente in stato *non attivo*.

| ESCI DALLA PARTECIPAZIONE    | Compilatori                                                                                                    | Nota25 Multimentifia                                                                                                    |
|------------------------------|----------------------------------------------------------------------------------------------------|----------------------------------------------------------------------------------------------------|
| COMPLETER                    | Inseriori gli utenti che possono insieme a te compilare l'ufferta per questa Gara. Co                                                                                                    | ATHINKU INTO IT AND A STATE AND                                                                                                    |
| FORMA-PERFECIPAZIONE         | attiva e o azoverana autoromanena azoveran racceso ar texterna e renerre<br>nell'apposito ini prevente nella pagina.<br>Attenzionel Per inviare un'afferta è necessario lo presenzo in stato attivo di alment<br>anti cascatore azoveranio surfazioarte all'offerto. | metto di aggiungono i arre el montratio<br>pri nella partecipazione di<br>ara. Rozolta che l'unica di andra "procuratore per<br>ri comunicare il 1956 kino |
| SCELTA LOTTI                 | trap                                                                                                    | webs                                                                                                    |
| DOCUMENTAZIONE ANMANSTRATIVA | official continuous                                                                                                    |                                                                                                    |
| OFFERIE PER LOTTI SCELTI     | o horas has                                                                                                    |                                                                                                    |
|                              |                                                                                                    |                                                                                                    |

Compilatori

Comunica privatamente al collaboratore aggiunto, il **PIN** presente nella pagina

visualizzabile attraverso la funzione **Mostra PIN**. Il nuovo **Compilatore** accede seguendo questi passaggi:

- 1. Entra nel Sistema di e-Procurement.
- 2. Accede alla Gara in cui è stato aggiunto selezionando alternativamente **Convenzioni/Accordi Quadro/Altri Bandi**.
- 3. Seleziona **PARTECIPA**.
- 4. Inserisce il **PIN** di partecipazione al bando selezionando **PARTECIPA TRAMITE PIN**.

## Rimuovi/modifica compilatore

Il compilatore attivo può modificare sia la lista degli altri compilatori, indipendentemente dal loro *stato di attivazione* sia i loro dati *Ruolo, Partita IVA/Altro Identificativo*.

# Forma di partecipazione

Nella sezione **FORMA PARTECIPAZIONE** definisci la modalità di partecipazione al bando. Puoi farlo come **singolo Operatore Economico** oppure in **forma aggregata.** 

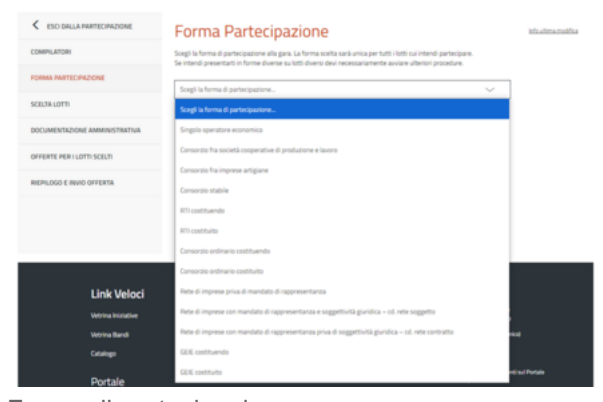

Forma di partecipazione

## Partecipazione come singolo Operatore Economico

Per partecipare come singola Impresa, seleziona dalla lista **Forma di partecipazione** > **Singolo Operatore Economico**.

Compila i dati:

- Partita IVA o Altro identificativo
- Ragione sociale/Denominazione Operatore Economico
- Tipologia societaria.

**SALVA** i dati. Per modificare la Forma di partecipazione seleziona **MODIFICA** anche dopo avere salvato le informazioni.

| Forma Partecipazione                                                                                                    | info utima modifi                                                                                                    |
|----------------------------------------------------------------------------------------------------|----------------------------------------------------------------------------------------------------|
| Scegi la forma di partecipazione alla gara. La forma scelta sarà unica per tutti i lotti cui i<br>Se intendi presentarti in forme d'uerse su lotti d'uersi deul necessariamente avviare utte | ntendi partecipare.<br>viori procedure.                                                                                                    |
| Singolo operatore economico                                                                                                    | <ul> <li>✓</li> </ul>                                                                                                    |
|                                                                                                    |                                                                                                    |
|                                                                                                    |                                                                                                    |
| • Partita lua" ⓒ Albos Identificative" ⓒ                                                                                                    |                                                                                                    |
| RECONDER SOCIAL OF STATUS OF STATUS OF STATUS                                                                                                    |                                                                                                    |
| тирододи Босетники-                                                                                                    |                                                                                                    |
| "Tutti i campi contrasongnuti sono obbligatori                                                                                                    |                                                                                                    |
|                                                                                                    | Forma Partecipazione<br>Stepit here jortegene site gas Labrea sota sota se toti litti al i<br>sona operatori ante devera si uli filmi devera si uli filmi devera<br>Segnit speatore azonente<br>Segnit speatore azonente<br>Segnit speatore |

| Da | saper | 'e ch | e |
|----|-------|-------|---|
| Du | Juper |       |   |

Il consolidamento della **forma di partecipazione** è importante per l'intero flusso della procedura. Infatti la sua modifica impatta sull'intera partecipazione alla Gara. Comporta, ad esempio, l'eliminazione della documentazione di Lotto già generata e/o allegata e l'invalidazione delle Offerte eventualmente già compilate.

## Partecipazione aggregata e aggregata complessa

Puoi partecipare al bando con altri Operatori Economici.

Seleziona la voce di tuo interesse e inserisci la denominazione del **concorrente** (inteso come l'insieme degli Operatori Economici facenti parte del gruppo).

| ESCI DALLA PARTECIPAZIONE    | Forma Partecipazione                                                                                                    |                       | tels utima modifica |
|------------------------------|----------------------------------------------------------------------------------------------------|-----------------------|---------------------|
| COMPLATOR                    | Scegi la forma di partecipazione alla gara. La forma scelta sarà unica per tutti i lotti cui intendi pu<br>Se intendi presentari in forme duerse su lotti duersi devi necessariamente avviare uteriori pro | attecipare.<br>adure. |                     |
| FORMA PARTECIPAZIONE         | BTI costiluando                                                                                                    | ~                     | Sarua               |
| CELTA LOTTI                  |                                                                                                    |                       |                     |
| OCUMENTAZIONE AMMINISTRATIVA |                                                                                                    |                       |                     |
| FERTE PER I LOTTI SCELTI     | DEMONSIMPLOANE CONCOMMENTE.                                                                                                    |                       |                     |
| EPILOGO E INVIO OFFERTA      | "Tutti i campi contrasongnati sono obbligatori                                                                                                    |                       |                     |
|                              |                                                                                                    |                       |                     |
|                              |                                                                                                    |                       |                     |
|                              | Se la struttura do partecipanti è a più ivellèrs. Concorso quale membro di RTE scogli l'opdione "struttura o                                                                                               | omplessa"             |                     |

Partecipazione aggregata e aggregata complessa

**ESEMPIO**: ci sono 3 diversi Operatori economici (Impresa test 1 - Impresa test 2 - Impresa test 3) che partecipano come RTI costituendo. Seleziona

la **forma di partecipazione** presente e inserisci come **Denominazione concorrente** la denominazione scelta per il RTI.

Se la struttura del raggruppamento è su più livelli *(es. vuoi partecipare in RTI con altri OE e tra questi vi è un consorzio come mandante, con le proprie consorziate esecutrici)* attiva l'opzione **struttura complessa**. Seleziona l'opzione per Lotto e definisci il **dettaglio** della struttura.

Consenti agli altri OE di partecipare alla compilazione dell'Offerta comunicandogli privatamente il **PIN** generato dal Sistema di e-Procurement.

## Scelta Lotti

Nella sezione **SCELTA LOTTI** puoi selezionare un solo lotto alla volta. Se vuoi partecipare a più lotti dovrai creare una partecipazione per ognuno di questi.

Nel caso di partecipazione in **forma associata** seleziona la **freccia** in corrispondenza del Lotto selezionato e definisci la **Struttura del raggruppamento.** 

| ESCIDALLA PARTECIPAZIONE      | Scelta dei Lotti                                                                                                    | SALUA                  |
|-------------------------------|----------------------------------------------------------------------------------------------------|------------------------|
| COMPILATORI                   |                                                                                                    | in store read          |
| FORMA PRATECIPAZIONE          | Nonvisitei 10 V krisitei                                                                                                    |                        |
| SCELTA LOTTI                  | Seleziona i lotti per i quali desideri inviare offenta. Nell'ambito della forma di partecipazione scella potrai configu<br>selezionato la struttura del concorrente. | rare per clascun lotto |
| DOCUMENTAZIONE AMMINISTRATIVA | Summa latte A Denominations Latte V                                                                                                    |                        |
| OFFERTE PER I LOTTI SCEUTI    |                                                                                                    |                        |
| REPILDED E INVIO OFFERTA      | 20 Lette 1 home latto                                                                                                    | >                      |
|                               | 0 Lette 2 Lette 2                                                                                                    |                        |
|                               |                                                                                                    |                        |

## Struttura del raggruppamento

Nella pagina **Struttura del raggruppamento,** per il Lotto selezionato, visualizza la **FORMA DI PARTECIPAZIONE** e la **Denominazione del concorrente**.

## Valida struttura raggruppamento - Forma aggregata

Se in **FORMA DI PARTECIPAZIONE NON hai attivato l'opzione Struttura complessa**, allora inserisci le singole Imprese che appartengono al raggruppamento concorrente (mandanti e mandatarie).

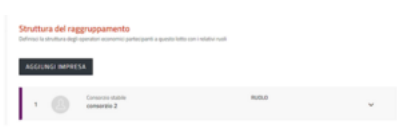

Valida struttura raggruppamento

Digita **AGGIUNGI IMPRESA** e inserisci i dati richiesti definendo il ruolo della partecipante nel raggruppamento e scegliendo tra **mandante** e **mandataria**.

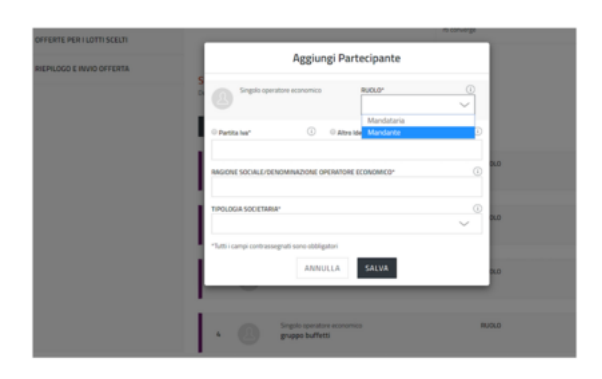

Forma aggregata

## Valida struttura raggruppamento - Forma aggregata complessa

Se in **FORMA DI PARTECIPAZIONE hai attivato la funzione Struttura complessa** inserisci sia i singoli Operatori Economici sia le forme a loro volta associate che partecipano al raggruppamento concorrente.

| REPLOGO E INVIO OFFERTA | Struttura del raggruppamento<br>Definici la strutura degli specifici economici partecipanti a questi | a latta-con i velativi vudi |          |
|-------------------------|----------------------------------------------------------------------------------------------------|-----------------------------|----------|
|                         | Aggiung un nuovo elementa                                                                            | $\sim$                      |          |
|                         | 1 Singhi sporters essentics<br>gruppe buffets                                                        | RU010                       | v        |
|                         | 2 Consistentiale<br>eurotecno                                                                        | RUDUD<br>Mandanta           | ^        |
|                         | H Sports<br>Rmutul Aggiung un nutue elements.                                                        | Ÿ                           | H Motica |

Forma aggregata complessa

Seleziona **Aggiungi nuovo elemento** e inserisci la tipologia di partecipante che prende parte al raggruppamento. Valida correttamente la struttura visualizzando nella tabella, le **forme di partecipazione** possibili e i **ruoli** che assumono gli elementi afferenti a ciascuna di esse.

|    | Forma di partecipazione/                                                                         |                                                      | Regole Forma di                                                                                                    |
|----|--------------------------------------------------------------------------------------------------|------------------------------------------------------|----------------------------------------------------------------------------------------------------|
|    | Forma del raggruppamento                                                                         | Ruoli                                                | raggruppamento                                                                                                    |
| 1  | Singolo operatore economico                                                                      | N.A.                                                 | N.A.                                                                                                    |
| 2  | Consorzio fra società cooperative di<br>produzione e lavoro                                      | a) Consorzio<br>b) Consorziata<br>Esecutrice         | a) Obbligatorio (solo uno)<br>b) Facoltativo                                                                                                    |
| 3  | Consorzio fra imprese artigiane                                                                  | a) Consorzio<br>b) Consorziata<br>Esecutrice         | a) Obbligatorio (solo uno)<br>b) Facoltativo                                                                                                    |
| 4  | Consorzio stabile                                                                                | a) Consorzio<br>b) Consorziata<br>Esecutrice         | a) Obbligatorio (solo uno)<br>b) Facoltativo                                                                                                    |
| 5  | RTI costituendo                                                                                  | a) Mandataria<br>b) Mandante                         | a) Obbligatorio (solo uno)<br>b) Obbligatorio (almeno uno)                                                                                                    |
| 6  | RTI costituito                                                                                   | a) Mandataria<br>b) Mandante                         | a) Obbligatorio (solo uno)<br>b) Obbligatorio (almeno uno)                                                                                                    |
| 7  | Consorzio ordinario costituendo                                                                  | a) Capofila<br>b) Consorziata                        | a) Obbligatorio (solo uno)<br>b) Obbligatorio (almeno uno)                                                                                                    |
| 8  | Consorzio ordinario costituito                                                                   | a) Capofila<br>b) Società capofile<br>c) Consorziata | <ul> <li>a) Obbligatorio (solo uno -<br/>Mutualmente esclusivo con<br/>Società)</li> <li>b) Obbligatorio (solo uno -<br/>Mutualmente esclusivo con<br/>Capofila)</li> <li>c) Facoltativo</li> </ul> |
| 9  | Rete di imprese priva di mandato di<br>rappresentanza                                            | a) Mandataria<br>b) Retista                          | a) Obbligatorio (solo uno)<br>b) Obbligatorio (almeno uno)                                                                                                    |
| 10 | Rete di imprese con mandato di<br>rappresentanza e soggettività giuridica<br>– cd. rete soggetto | a) Mandataria<br>b) Retista                          | a) Obbligatorio (solo uno)<br>b) Obbligatorio (almeno uno)                                                                                                    |

| 11 | Rete di imprese con mandato di<br>rappresentanza priva di soggettività<br>giuridica – cd. rete contratto | a) Mandataria<br>b) Mandante | a) Obbligatorio (solo uno)<br>b) Obbligatorio (almeno uno) |
|----|----------------------------------------------------------------------------------------------------|------------------------------|------------------------------------------------------------|
| 12 | GEIE costituendo                                                                                         | a) Mandataria<br>b) Mandante | a) Obbligatorio (solo uno)<br>b) Obbligatorio (almeno uno) |
| 13 | GEIE costituito                                                                                          | a) Mandataria<br>b) Mandante | a) Obbligatorio (solo uno)<br>b) Obbligatorio (almeno uno) |

## Rimuovi/Modifica/Sposta elemento in un raggruppamento

Puoi **eliminare** e **modificare** un elemento aggiunto alla struttura del raggruppamento e **spostare** un elemento di II livello.

Espandi l'elemento e visualizza le apposite funzioni.

| 3 RT costituito                                                 | Rubut<br>Mandanta           |        |
|-----------------------------------------------------------------|-----------------------------|--------|
| H Specia<br>Renavel Aggiung un nuovo elementa                   | ~                           | H Most |
| 3.1 Singula spinatore economica<br>Mandante rti il livella      | Rubuð<br>Mandarite          | ^      |
| H Speeta<br>ACTRO-DENTFICATIVO<br>1231-567890                   | THPOLOGIA SOCIETAINA<br>SRL |        |
| Remuteri Appliangi un nuovo elemento                            | ~                           | H mot  |
| 3.2 Constant Single operators accounts Mandataria et il livello | BuOLD<br>Mandatoria         | ^      |
|                                                                 | TIPOLOGIA SOCIETARIA        |        |
| 9876543210                                                      | 5R.                         |        |
| R Read                                                          |                             |        |

Sposta elemento

Sposta un elemento di Il livello da un raggruppamento all'altro, selezionando **Sposta** e visualizza l'elenco degli elementi presenti nella struttura.

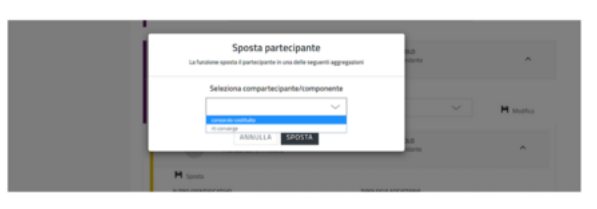

Sposta elemento

## Applica struttura raggruppamento a più Lotti

Se la Gara lo prevede, applica la struttura definita per un Lotto anche per partecipare ad altri Lotti.

Seleziona **Applica struttura a...** e visualizza l'elenco dei Lotti selezionando **Scelta Lotto**. Scegli i Lotti e seleziona **APPLICA**. Definita la struttura seleziona **VALIDA**. Torna alla pagina **SCELTA LOTTI** e **SALVA e VALIDA**.

Se la struttura del raggruppamento varia in termini di **ruoli** assunti dalle diverse componenti del raggruppamento stesso, **NON** applicare la struttura a tutti i Lotti ma definiscila e validala dalle pagine dei Lotti interessati.

| ESCI DALLA PARTECIPAZIONE     | Come a Scatta de Lotti                                                                             |                 | VALIDA                                   |
|-------------------------------|----------------------------------------------------------------------------------------------------|-----------------|------------------------------------------|
| COMPILATORI                   | Lotto                                                                                              |                 | infourtime modifies                      |
| FORMA PARTECIPAZIONE          | lotto mrap                                                                                         |                 |                                          |
| SCELTA LOTTI                  | Forma di Partecipazione<br>Nai decisa di sattomettere l'afferta con questa forma di partecipazione |                 | T costituendo<br>i costituendo           |
| DOCUMENTAZIONE AMMINISTRATIVA |                                                                                                    | DENOMINATIONE C | ONCORRENTE                               |
| OFFERTE PER I LOTTI SCELTI    |                                                                                                    | rii costituendo |                                          |
| REPILOGO E INVIO OFFERTA      | Struttura del raggruppamento                                                                       |                 | Applica struttura a                      |
|                               | Agging ut note denote.                                                                             | n i felanse nam | Selectiona tutti     Lotto 2     APPLICA |
|                               | 1 Englis speratore economics mandante                                                              | BUOLO<br>Mandar |                                          |

Applica struttura raggruppamento a più Lotti

## N.B.

Se la struttura del raggruppamento varia in termini di Imprese che lo compongono, si tratta di un concorrente diverso, pertanto tale raggruppamento **DEVE NECESSARIAMENTE** avviare una nuova procedura di partecipazione.

## Documenti firmati digitalmente

Il Sistema consente di presentare offerta allegando **documenti firmati con tutte le modalità di firma** (CAdES e PAdES). Ti informiamo che nel caso in cui i file non siano firmati in formato CAdES (.p7m) il sistema mostrerà un **messaggio di attenzione** - warning - ma ti consentirà in ogni caso di presentare offerta. La Stazione Appaltante procederà successivamente in fase di esame delle offerte alla verifica della validità della firma digitale.

# Documentazione Amministrativa

Nella sezione **DOCUMENTAZIONE AMMINISTRATIVA** carica i Documenti Amministrativi richiesti per la Gara. Visualizzi una funzione di caricamento diversa a seconda della forma di partecipazione scelta.

## Documentazione per partecipazione come singolo Operatore Economico

Se partecipi come singolo Operatore Economico visualizzi **Aggiungi documenti dove puoi:** 

| SCI DALLA PARTECIPAZIONE       | Documentazione amministrativa del concorrente                                                                                                    |
|--------------------------------|----------------------------------------------------------------------------------------------------|
| COMPILATORI                    | I documenti allegati confluiranno nella "Busta amministrativa".                                                                                  |
| FORMA PARTECIPAZIONE           | O consista a ocumentazione o givo per pendere visione della tota completa dei occumento inchesto a partespanto che duvanno como<br>questa busta. |
| SCELTA LOTTI                   | Aggiung documents                                                                                                    |
| DOCUMENTAZIONE AMIMINISTRATIVA | Non è-stato inserito documentazione.                                                                                                    |
| OFFERTE PER I LOTTI SCELTI     |                                                                                                    |
| RIEPILOGO E INVIO OFFERTA      |                                                                                                    |

Documentazione

- Scegliere la TIPOLOGIA DOCUMENTAZIONE;
- Caricare il Documento tramite la funzione SFOGLIA;
- Inserire una descrizione del documento.

Completa il caricamento accettando i termini del *disclaimer* e selezionando **ALLEGA**.

|                               | Aggiungi Documentazione (X)                                                                                                    |                                                  |
|-------------------------------|----------------------------------------------------------------------------------------------------|--------------------------------------------------|
| acquistinretepa               | TIPOLOGIA DOCUMENTAZIONE"©                                                                                                    | porto cerca nel portale                          |
| Gara per test scheda rias     | Selections la tipología V<br>Determina la tipología<br>DOM<br>Composito esporte a disola<br>Composito esporte a disola                                                                                                    | n Gans POEBLICETA                                |
|                               | Concerning anterior of concentration of the concentration of the concent | ncorrente vausa                                  |
| COMPLATOR .                   | Eventuale documentazione necessaria ai fini della riduzione della caudione<br>Altro<br>Homoscone anterestato e pri resourcemento del cau                                                                                                    | and robert a party part the downroe configure in |
| FORMA PARTICIPATIONE          |                                                                                                    |                                                  |
| SCEUM LOTTI                   | Attenzione                                                                                                    |                                                  |
| DOCUMENTAZIONE AMMINISTRATIVA | In-mento a ciascan file sulfaposto a cancamento, Futente dichiara, sotto la propria responsabilita.                                                                                                    |                                                  |
| OFFERTE PER I LOTTI SCEUTI    | la denne, con tale actione, divide di tenzi.<br>El che il contenuto dell'ife so esante do gualitunglia vina informatico o                                                                                                    |                                                  |
| REPLOCE E RUNC OFFERS         | et al construire la Const Suit. A publicar expressibilità desante dal<br>consumerio dell'Illa.<br>Unterte si assure langue opri responsabilità per eventual dans<br>constat da vina, l'illa devenggatti a deggibà. Consi e la missioni.                                                                                                    |                                                  |

Documentazione singolo Operatore Economico

## Documentazione per partecipazione in forma aggregata

Se partecipi in forma aggregata con altri operatori visualizzi le sezioni:

 Documentazione Amministrativa degli Operatori Economici, in cui ciascun Operatore Economico del raggruppamento carica i documenti di propria competenza (documentazione disgiunta).

| ESCI DALLA PRATECIPAZIONE     | Documentazione amministrativa                                                                                                    | ALIDA      |
|-------------------------------|----------------------------------------------------------------------------------------------------|------------|
| COMPLETORI                    | I documenti allegati confluiranno nella "Busta amministrativa".                                                                                                    |            |
| FORMA PARTECIPIEZONE          | O constrair accommission in the two business some carry reactions in contrast in the section of the section of the section | to more in |
| SCEUTA LOTTI                  | Documentazione amministrativa degli operatori economici                                                                                                    | ~          |
| DOCUMENTAZIONE AMMINISTRATIVA | Documentarione amministrativa del concernate                                                                                                    | ~          |
| OFFICIER PERIL LOTTI SCELTI   | Documentazione amministracies del concerninte                                                                                                    |            |

Documentazione forma aggregata

 Documentazione Amministrativa del concorrente, dove ciascun Operatore Economico del raggruppamento carica la documentazione congiunta non riferita al singolo Operatore.

## Documentazione Amministrativa degli Operatori Economici

# Seleziona Documentazione Amministrativa degli Operatori Economici.

Visualizza l'elenco degli OE della forma aggregata di partecipazione.

**Espandi** ciascun operatore e inserisci la documentazione dello specifico operatore (**documentazione disgiunta**) selezionando **INSERISCI DOCUMENTAZIONE**.

| COMPLIATORI<br>FORMA PARTECIPAZIONE | Documentazione amministrativa Insure diagi onfunero visi 'bala aministrativa Insure diagi onfunero visi 'bala aministrativa' O chaka bala balavertazione gius per perder vision bala ita simpleta de discuenteri chesti a pertegueri che divo | VALIDA |
|-------------------------------------|----------------------------------------------------------------------------------------------------|--------|
| SCELTA LOTTI                        | Documentazione amministrativa degli operatori economici                                                                                                    | ^      |
| DOCUMENTAZIONE AMMINISTRATIVA       | Inserisci in questa sezione [indipendentemente dai lotti selezionati] la documentazione amministrativa richiesta che fa espressa<br>riferimente ai singgil operatori economici.                                                               | mente  |
| OFFERTE PERILOTTI SCELTI            | MANDANTE Altro Identificative: 88236171355                                                                                                    | ^      |
| RIEPILOGO E INVIO OFFERTA           | Mandanta di Efficantitando Historitando                                                                                                    | ~      |
|                                     | Inserted discumentatives Nen 4 otde aneste discumentatives per l'operative economica                                                                                                    |        |
|                                     | MANDATARIA Altro Mentificativo: 7806346666                                                                                                    | ~      |
|                                     | Documentazione amministrativa del concorrente                                                                                                    | ~      |

Documentazione Amministrativa degli Operatori Economici

Aggiungi Documentazione

Da Inserisci documentazione puoi:

- Scegliere la TIPOLOGIA DOCUMENTAZIONE selezionando uno dei valori della lista. In elenco trovi specifiche tipologie di Documenti Amministrativi riguardanti dichiarazioni soggettive (ad es. DGUE);
- Caricare il documento tramite la funzione SFOGLIA;
- Inserire una descrizione del documento.

Completa il caricamento accettando i termini del *disclaimer* e selezionando **ALLEGA**.

#### Da sapere che

Se dopo aver selezionato SFOGLIA non vedi i documenti firmati digitalmente da allegare, seleziona in basso a sinistra **Tutti i File**.

## Documentazione Amministrativa del concorrente

Seleziona **DOCUMENTAZIONE AMMINISTRATIVA DEL CONCORRENTE** e attraverso la funzione **AGGIUNGI DOCUMENTI** inserisci la **DOCUMENTAZIONE CONGIUNTA**, ovvero quella che si riferisce alla forma multipla di partecipazione e non al singolo concorrente.

| ESCI DALLA PARTECIPAZIONE                                                                                                    | Documentazione amministrativa                                                                                                    | VALIDA |  |  |  |
|----------------------------------------------------------------------------------------------------|----------------------------------------------------------------------------------------------------|--------|--|--|--|
| OMPILATORI                                                                                                    | <ul> <li>I documenti allegati confluiranno nella "Busta amministraziva".</li> <li>Consulta la documenti richiesti ai partecipanti che dovranne</li> </ul> |        |  |  |  |
| ORMA PARTECIPAZIONE                                                                                                    | questa busta.                                                                                                    |        |  |  |  |
| CELTA LOTTI                                                                                                    | Documentazione amministrativa degli operatori economici                                                                                                   | ~      |  |  |  |
| OCUMENTAZIONE AMBANY/STRATIVA                                                                                                    | Documentazione amministrativa del concorrente                                                                                                    | ^      |  |  |  |
| FFERTE PER I LOTTI SCELTI Inverso: in questa sezione (indipendentemente dai lotti selezionati) la documentazione amministrativa richiesta o |                                                                                                    |        |  |  |  |
| EPILOGO E INVIO OFFEITA                                                                                                    | apresamente renninetta ad un seguto operatore exonomos.<br>Aggiung documenti<br>Tion i stata manta documentarione.                                        |        |  |  |  |

Documentazione Amministrativa Concorrente

### Da Inserisci documentazione puoi:

- Scegliere TIPOLOGIA DOCUMENTAZIONE, selezionando uno dei valori della lista. In elenco trovi specifiche tipologie di Documenti Amministrativi che si riferiscono al concorrente nel suo complesso (ad es. comprova imposta di bollo);
- Caricare il documento tramite la funzione SFOGLIA;
- Inserire una descrizione del documento.

| COMPLATOR                                | 52 Tokument alegat confurance rela Thota amministrativat                                                                                                    |   |
|------------------------------------------|----------------------------------------------------------------------------------------------------|---|
| FORMA PARTICIPAZIONE                     | Aggiungi Documentazione 🛞                                                                                                    |   |
| SCILTA LOTIN                             | TPOLOGIA DOCLAMENTAZIONE*                                                                                                    | ~ |
| Descentes indicate any any second second | Selectiona la fipología                                                                                                    |   |
| OFFERTE PERILOTTI SCELTI                 | Compressa imposita di bollo<br>Causioni prosvisorie e documentazione a corredo                                                                                                    | ^ |
| HEPLOGD E INVID DITENSE                  | Documenti attastanti l'avvenuto pagamento del contributo all'ARAC, LA<br>Eventuali atti-relativi a RTI/Cansorci/GEE/Res d'Imprese<br>Attos                                          |   |
|                                          | Descritione del documente*()<br>Inserial una descritione per l'documente caricate                                                                                                   |   |
|                                          | Tutti carqi antesepil are dilipini                                                                                                    |   |
| Link Veloci                              | Attenzione                                                                                                    |   |
| Verma Instative                          | In merita a passue file sottapaste a cancemente, l'utente dichara, sotta<br>la propra vegonisatita<br>al di avec tato all'use aris disponsibilità pondica dell'ite devesa, e di non |   |
| Vetrina Bandi                            | ledere, con tale accore, dotti di taro);<br>11 che il contanuto dal file sia esente da qualsiveglia vina informatico o                                                              |   |
| Cetaloge                                 | atto tipo di malesani, e che tare contenuto sa integri e leggible.<br>O di mantesani la Corsoji 5,0.4, de gualicasi responsabilità derivante dal<br>cancarnetto dal file.           |   |
|                                          | Extents a assume during agri requirquintil per wantual dansi                                                                                                    |   |

Documentazione Documentazione Amministrativa Concorrente

Con specifico riferimento al DGUE, dovrai scaricare il file *Request.xml* reso disponibile dalla Stazione Appaltante e accedi all'applicativo eDGUE presente nel menù a sinistra nella pagina del Cruscotto.

Seleziona "Sono un Operatore Economico" e carica il file *Request.xml*, così da poterlo visualizzare e compilare; qui alcune indicazioni operative

Completa il caricamento accettando i termini del *disclaimer* e seleziona **ALLEGA**.

In caso di partecipazione in forma aggregata, valida il passo presentando almeno un documento per ogni Operatore Economico del raggruppamento.

# Offerte per i Lotti scelti

Accedi alla sezione **OFFERTE PER I LOTTI SCELTI** e visualizza l'elenco dei **Lotti**, lo *stato* di compilazione delle **Schede di Offerta** e il **numero dei documenti caricati** per ciascun Lotto.

| Offerte per                    | i lotti scelti                                                                                                    |                              |                                                                                                    |                                                                                                    |
|--------------------------------|----------------------------------------------------------------------------------------------------|------------------------------|----------------------------------------------------------------------------------------------------|----------------------------------------------------------------------------------------------------|
| Note in Ref. 10                |                                                                                                    | -                            |                                                                                                    |                                                                                                    |
| Rusi anthomatiana Inflasti     | Nota nuclea 1 10 1 10 1 1 10 1 1 10 1 1 10 1 1 10 1 1 10 1 1 10 1 1 10 1 10 |                              |                                                                                                    |                                                                                                    |
| richiesti all'interno dello si |                                                                                                    |                              |                                                                                                    |                                                                                                    |
| Numero lotto 🔺                 | Denominazione Lotto                                                                                                    | Stato Offerta                | Documenti-di offerta                                                                                                    |                                                                                                    |
| Lotto 1                        | Norme Lotto                                                                                                    | in attesa di<br>compliazione | Nessun documento presenta                                                                                                    | >                                                                                                    |
|                                |                                                                                                    |                              |                                                                                                    |                                                                                                    |
|                                | Offerte per<br>Mass risultat<br>Pus sattainettere Tuffeet<br>richees all'interno des<br>Ramero letto a<br>Letto 1                                                                                                    | Offerte per i lotti scelti   | Offerte per i lotti sceliti  Tori 2 Hubel  Article Status and an anti- Research and anti- Research and anti- Research anti- Research anti- Research anti- Research anti- Research anti- Research anti- Research anti- Research anti- Research anti- Research anti- R | Offerte per i lotti scelti  Inter tella  Inter tella  Int |

Offerte per i Lotti

<

Accedi al **dettaglio del singolo Lotto** selezionando la **freccia**.

Compila la **Scheda di Offerta** con le caratteristiche tecniche (se previste) ed economiche direttamente a Sistema.

| ESCI DALLA PARTECIPAZIONE | C Turna a Offente de lotti souti                          |                                                    |                                           |                                 |
|---------------------------|-----------------------------------------------------------|----------------------------------------------------|-------------------------------------------|---------------------------------|
| KATORI                    | Offerta del lotto 1                                       |                                                    | info altima modifica                      |                                 |
| A PARTECIPAZIONE          | Criterio di aggiudicazione : 1                            | Miglior rapporto qualita' prezzo - Valere          | e lotto / Base d'asta : 1000 € - I        | DG: 1234567CE7                  |
| A LOTTI                   | Scheda offerta                                            |                                                    |                                           |                                 |
| MENTRZIONE ANMINISTRATIVE | In attesa di compilazione                                 | 28/05/2020 12:44:27                                |                                           | Compile                         |
| TE PER I LOTTI SCELTI     | Busta amministi                                           | rativa light                                       |                                           |                                 |
| OGO E INVIO OFFERTA       | <ul> <li>Consulta la documentazione<br/>bueta.</li> </ul> | e di gara per prendere visione della Tata completa | dei documenti richiesti ai parlacipanti c | he douranno confluire in questa |
|                           | Documentazione                                            |                                                    |                                           | ~                               |

Seleziona **COMPILA** e inserisci le informazioni richieste.

Singolo Lotto

| Per una corretta compilazione dell'Offerta                                                                           |
|----------------------------------------------------------------------------------------------------|
| Ricorda che:                                                                                                    |
| <ul> <li>i campi contrassegnati dall'asterisco sono obbligatori;</li> </ul>                                          |
| <ul> <li>per ogni campo da compilare sono indicate eventuali regole di compilazione del<br/>campo stesso;</li> </ul> |
| <ul> <li>alcuni campi sono precompilati e non modificabili.</li> </ul>                                               |
|                                                                                                    |

Compila la Scheda *(anche parzialmente)* e **SALVA E VALIDA** le informazioni inserite verificando il rispetto delle regole di ammissione configurate dalla Stazione Appaltante.

| COMPILATION                   | Scheda Offerta 544                                                                                                    | SALVA E VALIDA       |
|-------------------------------|----------------------------------------------------------------------------------------------------|----------------------|
| FORMA PARTECIPAZIONE          |                                                                                                    | Info ultima modifica |
| SCELTA LOTTI                  | ♣ Lotto 1 - test. ▲ Criterio di aggiudicazione. Miglior rapporte qualita' prezzo - Valore lotto:/lisse d'asta. 1000 € - CG: 12343 | 167CE7               |
| DOCUMENTAZIONE AMMINISTRATIVA |                                                                                                    |                      |
| OFFERTE PER LUTTI SCELTI      | Economica 1 *                                                                                                    | 0                    |
| REPLOSE E INVIO OFFERIA       | N)O Valore massimo ammesso. 300 provema inclusa                                                                                   |                      |
|                               | economico 2 *                                                                                                    | 0                    |
|                               | 380 Valore massimo ammesso 500 (estreme incluse)                                                                                  |                      |
|                               | prezza complexaive-offerto *                                                                                                    | 0                    |
|                               | 860,0                                                                                                    |                      |
|                               | daasa *                                                                                                    | 0                    |

In caso di non corretta compilazione dei campi, il Sistema rilascia un messaggio pertinente all'errore riscontrato. Altrimenti la Scheda di Offerta risulterà *compilata*.

Scheda Offerta

I dati compilati nella Scheda di Offerta, saranno riportati nei Documenti di Offerta Tecnica (*se presenti caratteristiche di tipo tecnico*) e di Offerta Economica che puoi generare nella pagina di Offerta del Lotto selezionando **GENERA**, in corrispondenza della Busta Tecnica e della Busta Economica.

Scarica il documento generato digitando *DOWNLOAD*. Ricarica i documenti generati, scaricati e firmati digitalmente selezionando **SFOGLIA e ALLEGA**.

| OFFERTE PER LLOTTI-SCELTI | Busta Economica                                                                                                   |                                 |
|---------------------------|----------------------------------------------------------------------------------------------------|---------------------------------|
| REPLOCO E INVO OFFERTA    | 8 Dournet confidence relations                                                                                    |                                 |
|                           | Consulta il documento di gara per la lata completa della documentazione richiesta ai periocipanti                 |                                 |
|                           | Documentazione                                                                                                    |                                 |
|                           | Decumento di efferta economica di statema                                                                         | ^                               |
|                           | Cenera discumento<br>Simera il discumento dell'offerta economica una volta completata la compliatore dell'offerta | Genera                          |
|                           | Docamento generato<br>OE_NG1682506_L2_NP1948.pdf 32:53.KD Data generazione: 11/10/2019 12:44-45                   | Dewnload                        |
|                           | Alega docamento I torra                                                                                           | at supportatio prig pig doc per |
|                           |                                                                                                    | ta Mega                         |
|                           | Nessan documento allegato                                                                                         |                                 |
|                           | Aggiung documentations                                                                                            |                                 |

Tipologia documentazione

Se la Gara lo prevede, inserisci altri **Documenti Tecnici/Economici** in corrispondenza della Busta Tecnica e di quella Economica selezionando **AGGIUNGI DOCUMENTI**:

- Scegli la TIPOLOGIA DOCUMENTAZIONE selezionando uno dei valori presenti in lista;
- Carica il documento tramite la funzione SFOGLIA;

Inserisci una descrizione del documento.

Completa il caricamento accettando i termini del disclaimer e selezionando ALLEGA.

Se la Stazione Appaltante configura **Buste** aggiuntive di Lotto le visualizzi nella stessa pagina. Puoi aggiungere la documentazione richiesta selezionando **AGGIUNGI DOCUMENTAZIONE** in corrispondenza della relativa Busta (ad es. Busta Amministrativa Light, Busta Documentazione Tecnica a comprova, ecc.).

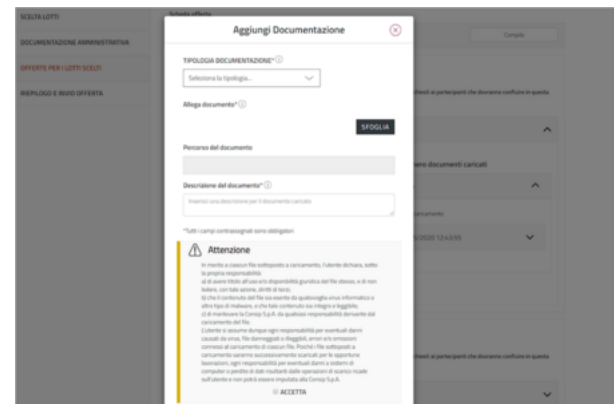

Aggiungi documentazione

# Riepilogo e invio offerta

Consulta le informazioni inserite durante la procedura di partecipazione e invia l'Offerta selezionando, dal menu laterale a sinistra **RIEPILOGO E INVIO OFFERTA**.

| C ESCI DALLA PRATECIPAZIONE   | Riepilogo e invio                              | Offerta                           |                               |                     |      |
|-------------------------------|------------------------------------------------|-----------------------------------|-------------------------------|---------------------|------|
| COMPLATORS                    | Canadra i repriga della informa                | pers mainte e procesi con rinvo e | SET DIMONTAL                  |                     |      |
| FORMA PARTECIPAZIONE          | Forma di partecipazio                          | ne                                |                               |                     | >    |
| SCEUTA LOTTI                  | the Rhosthere                                  | ha                                |                               | ÷ 2                 |      |
| DOCUMENTAZIONE AMMINISTRATIVA | rti castiliaendi                               | •                                 |                               | Operatori Economici |      |
| OFFERTE PER I LOTTI SCELTI    | Compilatori                                    |                                   |                               |                     | ~    |
| REPLOCO E INVIO OFFERTA       | 1<br>Compilatori                               | 1<br>Legale<br>Suppresentante     | n 0<br>Procenter              | n Operatori d'imp   | resa |
|                               | 🕫 Lotti scelti e offerte                       |                                   |                               |                     | ~    |
|                               | 1<br>Letti in<br>partecipazione                |                                   |                               |                     |      |
|                               | Documentazione amo                             | ninistrativa                      |                               |                     | ~    |
|                               | nvia Canglunta                                 | nvia Disgunta                     |                               |                     |      |
|                               |                                                |                                   |                               |                     |      |
|                               | Consulta II riepilogo de<br>quando sei pronto. | ile informazioni inserite e pro   | cedi con l'Invio dell'offerta | IMMA OFFERSA        |      |

Riepilogo e invio offerta

Come vedi nella figura *Seduta pubblica*, le informazioni sono organizzate in sezioni. Concludi la procedura selezionando **INVIA OFFERTA**.

Nella pagina **Le tue procedure** visualizzi la procedura di partecipazione in stato *Inviata*.

| C TORNA ALLE ROO    | Gestione seduta pubblica                                                                                                    | ACCEDE |
|---------------------|----------------------------------------------------------------------------------------------------|--------|
| REPLOSO ROD         |                                                                                                    |        |
| LE TUE PROCEDURE    | Damenta secone outra nectorizara año soción máticico di avertara defecuítera.<br>Potrarra sectornare año socione antiticito aniera i mail para stata decisión e nartarreazione coma . |        |
| RICHESTE CHURIMENTI |                                                                                                    |        |
| COMUNICAZIONI       | NUMERO PROCEDURA: 2795                                                                                                    | v      |
| SEDUTE PUBBLICE     |                                                                                                    |        |
|                     |                                                                                                    |        |
|                     |                                                                                                    |        |

#### Seduta pubblica

# Seduta pubblica

#### 04/10/24, 15:24

Partecipano alle sedute pubbliche di apertura delle offerte i Compilatori relativi agli OE partecipanti oppure quelli che hanno fatto accesso al portale dopo i termini di presentazione dell'Offerta di Gara.

Verifica la lista degli utenti che accedono alla seduta pubblica e se necessario gestiscila rimuovendo le utenze e rigenerando il PIN.

Dal momento in cui la PA avvia l'esame delle offerte, visualizza le seguenti informazioni selezionando **ACCEDI**:

- l'identità e i riferimenti principali dei documenti inviati dai concorrenti;
- i punteggi assegnati alle Offerte;
- il dettaglio dei prezzi/sconti offerti in Gara;
- eventuali esclusioni;
- graduatoria;
- aggiudicazioni;
- stipule.

Visualizzi queste informazioni in modalità incrementale. I documenti inviati dai concorrenti in Gara non sono visionabili.

Entrando nella pagina Seduta pubblica puoi accedere alle sezioni:

- Offerte presentate;
- Esame Offerte.

Estratto da "https://wiki.acquistinretepa.it/index.php?title=Partecipazione\_ad\_una\_Gara&oldid=13808"

#### Questa pagina è stata modificata per l'ultima volta l'11 set 2024 alle 13:00.

Il contenuto è disponibile in base alla licenza Creative Commons Attribuzione-Non commerciale-Condividi allo stesso modo, se non diversamente specificato.

- Informativa sulla privacy
- Informazioni su Wiki Acquisti in rete PA
- Avvertenze

| <         |                                     |                                                                                                    |                              |                                                                                                    |
|-----------|-------------------------------------|----------------------------------------------------------------------------------------------------|------------------------------|----------------------------------------------------------------------------------------------------|
|           | Offerte presentate                  |                                                                                                    |                              |                                                                                                    |
| THE OTHER | Stand of Street and Art & property. |                                                                                                    |                              |                                                                                                    |
|           | to pressive parents of              | ting a left to receive                                                                                                    | and the stational statics of |                                                                                                    |
|           | · · · · · · · · · · · ·             | Networkson Da                                                                                                    | 1010-102 BAD 0               |                                                                                                    |
|           | ·                                   | and a second second sec | -                            | · · · · · · · · · · · · · · · · · · ·                                                                                                    |
|           |                                     |                                                                                                    |                              | The second by second second second                                                                                                    |
|           | ·                                   |                                                                                                    |                              | And an and a second second sec |
|           |                                     | the second second second second second second second second second second second second second second second s                                                                                                    |                              | Name of State of State of State of States (1974)                                                                                                    |
|           | ·                                   | Internet and the second second                                                                                                    |                              | pilo1 modelete                                                                                                    |

Seduta pubblica: offerte presentate

| -                                    | The second second second second second second second second second second second second second second second se                                                                                                    |                                                                            |                      | Concernent-Col |                                                                                                    | 1     | Graduatoria       |                                               |   |
|--------------------------------------|----------------------------------------------------------------------------------------------------|----------------------------------------------------------------------------|----------------------|----------------|----------------------------------------------------------------------------------------------------|-------|-------------------|-----------------------------------------------|---|
|                                      | transformed .                                                                                                    |                                                                            | increase and a       |                | -                                                                                                    | -     | Latte 1-prime and | 5 C                                           |   |
|                                      |                                                                                                    |                                                                            |                      | *              |                                                                                                    |       |                   |                                               | - |
|                                      | 4.00                                                                                                    |                                                                            | Contract Sectors and | 25             |                                                                                                    |       | a la company      | 100.00                                        |   |
|                                      |                                                                                                    |                                                                            |                      |                |                                                                                                    |       |                   | A state                                       |   |
|                                      | (managed and a second second s                                                                                                    |                                                                            |                      | +              |                                                                                                    |       | 4.1011444040      | Addates                                       |   |
|                                      |                                                                                                    |                                                                            |                      |                |                                                                                                    | Busta | (080MiCA          |                                               |   |
| 1                                    | Rede TUCNICA                                                                                                    |                                                                            |                      |                |                                                                                                    |       |                   | annan<br>Reise<br>Rassi (Anna)                |   |
| 4                                    | Radio TELECA                                                                                                    | -                                                                          |                      | /              |                                                                                                    |       |                   | Anna con<br>Anna<br>Alanti (Anna)             | 3 |
|                                      | Rada TEDROA                                                                                                    |                                                                            |                      | _              |                                                                                                    |       |                   | Norman Salahan<br>Kalahan<br>Kalahan (Kalahan | 3 |
| •                                    | Antonio Contra da Calegoria de Calegoria de                                                                                                    |                                                                            |                      | -              |                                                                                                    |       |                   | Anna A                                        | 3 |
| t second                             | Numeration<br>Restorements<br>And Distances<br>And Distances<br>And Di                                                                                                    |                                                                            | , I III              |                | 71.0                                                                                                    |       |                   | Marina<br>Alana<br>Alanasi (Alanasi           | ţ |
| C second<br>definition<br>definition | Hanner<br>Hanner<br>Methodal<br>Methodal<br>Methoda | 47<br>17<br>17<br>17<br>17<br>17<br>17<br>17<br>17<br>17<br>17<br>17<br>17 | · · · ·              |                | Pinne Pinne |       |                   | 2000<br>803<br>8. (2001) (2003)               | 3 |

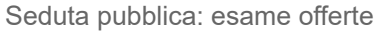